# **Troubleshoot PODs with Commands for Kubernetes and CEE OPS-Center**

# Contents

Introduction Troubleshoot PODs with Commands for Kubernetes and CEE OPS-Center 1. k8s CLIs 2. k8s Logs and Full Core 3. Create TAC-Debug on CEE 4. Download TAC Debug 5. Collect logs from CEE for all the SMF PODs 6. Access into Grafana

# Introduction

This document describes how to troubleshoot PODs with commands for Kubernetes and CEE OPS-Center.

# **Troubleshoot PODs with Commands for Kubernetes and CEE OPS-Center**

1. k8s CLIs

1.1 List all namespace

Command:

kubectl get namespace

Example:

| cisco@brusmi-mast | er1:~\$ ku | bectl get | namespace |
|-------------------|------------|-----------|-----------|
| NAME              | STATUS     | AGE       |           |
| cee-cee           | Active     | 6d        |           |
| default           | Active     | 6d        |           |
| kube-node-lease   | Active     | 6d        |           |
| kube-public       | Active     | 6d        |           |
| kube-system       | Active     | 6d        |           |
| lfs               | Active     | 6d        |           |

| nginx-ingress | Active | 6d |
|---------------|--------|----|
| smf-data      | Active | 6d |
| smi-certs     | Active | 6d |
| smi-vips      | Active | 6d |

1.2 List all the services for a particular namespace:

#### Command:

kubectl get svc -n <namespace>

# Example:

#### cisco@brusmi-master1:~\$ kubectl get svc -n smf-data

| NAME                                            | ТҮРЕ      | CLUSTER-IP     | EXTERNAL-IP   | PORT(S)               |
|-------------------------------------------------|-----------|----------------|---------------|-----------------------|
| base-entitlement-smf                            | ClusterIP | 10.97.93.253   | <none></none> | 8000/TCP              |
| datastore-ep-session                            | ClusterIP | 10.101.15.88   | <none></none> | 8882/TCP              |
| datastore-notification-ep                       | ClusterIP | 10.110.182.26  | <none></none> | 8890/TCP              |
| datastore-tls-ep-session                        | ClusterIP | 10.110.115.33  | <none></none> | 8883/TCP              |
| documentation                                   | ClusterIP | 10.110.85.239  | <none></none> | 8080/TCP              |
| etcd                                            | ClusterIP | None           | <none></none> | 2379/TCP,7070/TCP     |
| etcd-smf-data-etcd-cluster-0                    | ClusterIP | 10.103.194.229 | <none></none> | 2380/TCP,2379/TCP     |
| grafana-dashboard-app-infra                     | ClusterIP | 10.98.161.155  | <none></none> | 9418/TCP              |
| grafana-dashboard-cdl                           | ClusterIP | 10.104.32.111  | <none></none> | 9418/TCP              |
| grafana-dashboard-smf                           | ClusterIP | 10.106.64.191  | <none></none> | 9418/TCP              |
| gtpc-ep                                         | ClusterIP | 10.99.49.25    | x.x.x.201 9   | 003/TCP,8080/TCP      |
| helm-api-smf-data-ops-center                    | ClusterIP | 10.109.206.198 | <none></none> | 3000/TCP              |
| kafka                                           | ClusterIP | None           | <none></none> | 9092/TCP,7070/TCP     |
| li-ep                                           | ClusterIP | 10.106.134.35  | <none></none> | 9003/TCP,8080/TCP     |
| <pre>local-ldap-proxy-smf-data-ops-center</pre> | ClusterIP | 10.99.160.226  | <none></none> | 636/TCP,369/TCP       |
| oam-pod                                         | ClusterIP | 10.105.223.47  | <none></none> | 9008/TCP,7001/TCP,88  |
| ops-center-smf-data-ops-center                  | ClusterIP | 10.103.164.204 | <none></none> | 8008/TCP,8080/TCP,202 |

| <pre>smart-agent-smf-data-ops-center</pre> | ClusterIP | 10.97.143.81   | <none></none> | 8888/TCP              |
|--------------------------------------------|-----------|----------------|---------------|-----------------------|
| smf-n10-service                            | ClusterIP | 10.102.197.22  | 10.10.10.205  | 8090/TCP              |
| <pre>smf-n11-service</pre>                 | ClusterIP | 10.108.109.186 | 10.10.10.203  | 8090/TCP              |
| smf-n40-service                            | ClusterIP | 10.111.170.158 | 10.10.10.206  | 8090/TCP              |
| smf-n7-service                             | ClusterIP | 10.102.140.179 | 10.10.10.204  | 8090/TCP              |
| smf-nodemgr                                | ClusterIP | 10.102.68.172  | <none></none> | 9003/TCP,8884/TCP,920 |
| smf-protocol                               | ClusterIP | 10.111.219.156 | <none></none> | 9003/TCP,8080/TCP     |
| smf-rest-ep                                | ClusterIP | 10.109.189.99  | <none></none> | 9003/TCP,8080/TCP,920 |
| <pre>smf-sbi-service</pre>                 | ClusterIP | 10.105.176.248 | 10.10.10.201  | 8090/TCP              |
| smf-service                                | ClusterIP | 10.100.143.237 | <none></none> | 9003/TCP,8080/TCP     |
| swift-smf-data-ops-center                  | ClusterIP | 10.98.196.46   | <none></none> | 9855/TCP,50055/TCP,50 |
| zookeeper                                  | ClusterIP | None           | <none></none> | 2888/TCP,3888/TCP     |
| zookeeper-service                          | ClusterIP | 10.109.109.102 | <none></none> | 2181/TCP,7070/TCP     |

## 1.3 List all pods for a particular namespace:

Command:

kubectl get pods -n <namespace>

Example:

| <pre>cisco@brusmi-master1:~\$ kubectl get pods -n sm</pre> | f-data |         |          |       |
|------------------------------------------------------------|--------|---------|----------|-------|
| NAME                                                       | READY  | STATUS  | RESTARTS | AGE   |
| api-smf-data-ops-center-57c8f6b4d7-wt66s                   | 1/1    | Running | 0        | 6d    |
| base-entitlement-smf-fcdb664d-fkgss                        | 1/1    | Running | 0        | 6d    |
| cache-pod-0                                                | 1/1    | Running | 0        | 6h53m |
| cache-pod-1                                                | 1/1    | Running | 0        | 6h53m |
| cdl-ep-session-c1-dbb5f7874-4gmfr                          | 1/1    | Running | 0        | 6h53m |
| cdl-ep-session-c1-dbb5f7874-5zbqw                          | 1/1    | Running | 0        | 6h53m |
| cdl-index-session-c1-m1-0                                  | 1/1    | Running | 0        | 6h53m |
| cdl-slot-session-c1-m1-0                                   | 1/1    | Running | 0        | 6h53m |

| documentation-5dc8d5d898-mv6kx                   | 1/1 | Running | 0 | 6d    |
|--------------------------------------------------|-----|---------|---|-------|
| etcd-smf-data-etcd-cluster-0                     | 1/1 | Running | 0 | 6h53m |
| grafana-dashboard-app-infra-5b8dd74bb6-xvlln     | 1/1 | Running | 0 | 6h53m |
| grafana-dashboard-cdl-5df868c45c-vbr4r           | 1/1 | Running | 0 | 6h53m |
| grafana-dashboard-smf-657755b7c8-fvbdt           | 1/1 | Running | 0 | 6h53m |
| gtpc-ep-n0-0                                     | 1/1 | Running | 0 | 6h53m |
| kafka-0                                          | 1/1 | Running | 0 | 6h53m |
| li-ep-n0-0                                       | 1/1 | Running | 0 | 6h53m |
| oam-pod-0                                        | 1/1 | Running | 0 | 6h53m |
| ops-center-smf-data-ops-center-7fbb97d9c9-tx7qd  | 5/5 | Running | 0 | 6d    |
| smart-agent-smf-data-ops-center-6667dcdd65-2h7nr | 0/1 | Evicted | 0 | 6d    |
| smart-agent-smf-data-ops-center-6667dcdd65-6wfvq | 1/1 | Running | 0 | 4d18h |
| smf-nodemgr-n0-0                                 | 1/1 | Running | 0 | 6h53m |
| smf-protocol-n0-0                                | 1/1 | Running | 0 | 6h53m |
| smf-rest-ep-n0-0                                 | 1/1 | Running | 0 | 6h53m |
| smf-service-n0-0                                 | 1/1 | Running | 5 | 6h53m |
| smf-udp-proxy-0                                  | 1/1 | Running | 0 | 6h53m |
| swift-smf-data-ops-center-68bc75bbc7-4zdc7       | 1/1 | Running | 0 | 6d    |
| zookeeper-0                                      | 1/1 | Running | 0 | 6h53m |
| zookeeper-1                                      | 1/1 | Running | 0 | 6h52m |
| zookeeper-2                                      | 1/1 | Running | 0 | 6h52m |

1.4 List full details for specific pod names (labels, images, ports, volumes, events, and more).Command:

kubectl describe pods <pod\_name> -n <namespace>

## Example:

cisco@brusmi-master1:~\$ kubectl describe pods smf-service-n0-0 -n smf-data

smf-service-n0-0 <<< POD name
smf-data <<< Namespace</pre>

## 2. k8s Logs and Full Core

2.1 Get Container name for specific pod:

Command:

kubectl describe pods <pod\_name> -n <namespace> | grep Containers -A1

Example:

cisco@brusmi-master1:~\$ kubectl describe pods smf-service-n0-0 -n smf-data | grep Containers -A1

Containers:

smf-service:

- -

ContainersReady True

PodScheduled True

2.2 Look for logs when a pod crash is observed on Kubernetes:

Command:

kubectl get pods -n <namespace> | grep -v Running

Example:

cisco@brusmi-master1:~\$ kubectl get pods -n smf-data | grep -v Running

| <pre>smart-agent-smf-data-ops-center-6667dcdd65-2h7nr</pre> | 0/1 | Evicted          | 0 | 5d23h |
|-------------------------------------------------------------|-----|------------------|---|-------|
| smf-service-n0-0                                            | 0/1 | CrashLoopBackOff | 2 | 6h12m |

#### Command:

kubectl logs <pod\_name> -c <container\_name> -n <namespace>

#### Example:

cisco@brusmi-master1:~\$ kubectl logs smf-service-n0-0 -c smf-service -n smf-data
/opt/workspace
-rwxrwxrwx 1 root root 84180872 Mar 31 06:18 /opt/workspace/smf-service

Launching: /opt/workspace/tini /opt/workspace/smf-service

2020-06-09 20:26:16.341043 I | proto: duplicate proto type registered: internalmsg.SessionKey

2020-06-09 20:26:16.341098 I | proto: duplicate proto type registered: internalmsg.NInternalTxnMsg

2020-06-09 20:26:16.343210 I | smf-service [INFO] [main.go:20] [smfservice] SMF-5

2020/06/09 20:26:16.343 smf-service [DEBUG] [Tracer.go:181] [unknown] Loaded initial tracing configurat: aegerTransportType: , TracerEndpoint: , ServiceName: smf-service, TracerServiceName: , EnableTracePercer

2020/06/09 20:44:28.157 smf-service [DEBUG] [RestRouter.go:24] [infra.rest\_server.core] Rest message rec 2020/06/09 20:44:28.158 smf-service [DEBUG] [RestRouter.go:43] [infra.rest\_server.core] Set Ping as name 2020/06/09 20:44:28.159 smf-service [INFO] [ApplicationEndpoint.go:333] [infra.application.core] Ping se 2020/06/09 20:44:30.468 smf-service [DEBUG] [MetricsServer\_v1.go:305] [infra.application.core] Checkpoin 2020/06/09 20:44:31.158 smf-service [DEBUG] [RestRouter.go:24] [infra.rest\_server.core] Rest message red 2020/06/09 20:44:31.158 smf-service [DEBUG] [RestRouter.go:43] [infra.rest\_server.core] Set Ping as name 2020/06/09 20:44:31.158 smf-service [INFO] [ApplicationEndpoint.go:333] [infra.application.core] Ping se

smf-service-n0-0 <<< POD name
smf-service <<< Container Name
smf-data <<< Namespace</pre>

2.3 Verify if coredumps were generated:

Command:

ls -lrt /var/lib/systemd/coredump/

Example:

cisco@brusmi-master1:~\$ ls -lrt /var/lib/systemd/coredump/

total 0

**Note**: The core file shall be generated in /var/lib/systemd/coredump/ path in the respective VM. The core is also available on the TAC Dashboard.

#### **3. Create TAC-Debug on CEE**

3.1 Login into cee Ops-Center from Master k8s:

cisco@brusmi-master1:~\$ kubectl get namespace
NAME STATUS AGE

| cee-cee | Active | 5d3h |
|---------|--------|------|
| default | Active | 5d3h |

kube-node-lease Active 5d3h

| kube-public   | Active | 5d3h |
|---------------|--------|------|
| kube-system   | Active | 5d3h |
| lfs           | Active | 5d3h |
| nginx-ingress | Active | 5d3h |
| smf-data      | Active | 5d3h |
| smi-certs     | Active | 5d3h |
| smi-vips      | Active | 5d3h |

cisco@brusmi-master1:~\$ ssh -p 2024 admin@\$(kubectl get svc -n cee-cee | grep ^ops-center | awk '{print admin@10.102.44.219's password: Welcome to the cee CLI on brusmi/cee admin connected from 192.x.0.1 using ssh on ops-center-cee-cee-ops-center-79cf55b49b-6wrh9 [brusmi/cee] cee#

**Note**: In the example mentioned previously, the CEE namespace is  $\hat{a} \in$  ceee-cee $\hat{a}$ . You must replace this name in case you require it.

3.2 Generate the TAC package ID to reference collection files retrieved:

Command:

tac-debug-pkg create from <Start\_time> to <End\_time>

Example:

[brusmi/cee] cee# tac-debug-pkg create from 2020-06-08\_14:00:00 to 2020-06-08\_15:00:00 response : Tue Jun 9 00:22:17 UTC 2020 tac-debug pkg ID : 1592948929

Also, you can include additional filters like namespace or pod\_name as follows:

Command:

tac-debug-pkg create from <Start\_time> to <End\_time> logs-filter { namespace <namespace> pod\_name <pod\_r</pre>

Example:

[brusmi/cee] cee# tac-debug-pkg create from 2020-06-08\_14:00:00 to 2020-06-08\_15:00:00 logs-filter { nar response : Tue Jun 9 00:28:49 UTC 2020 tac-debug pkg ID : 1591662529

Note: It is recommended to generate a tac package ID for a slot period of time (1 hr or max 2 hrs).

3.3 Display the status of each service:

[brusmi/cee] cee# tac-debug-pkg status response : Tue Jun 9 00:28:51 UTC 2020 Tac id: 1591662529 Gather core: completed! Gather logs: in progress Gather metrics: in progress Gather stats: completed! Gather config: completed! [brusmi/cee] cee# [brusmi/cee] cee# tac-debug-pkg status response : Tue Jun 9 00:43:45 UTC 2020

No active tac debug session <--- If none active tac debug session is displayed, it means that a

Note: If there is no available disk space, please remove old debug files.

[brusmi/cee] cee# tac-debug-pkg create from 2020-06-08\_09:00:00 to 2020-06-08\_10:00:00 logs-filter { nar response : Tue Jun 9 00:45:48 UTC 2020 Available disk space on node is less than 20 %. Please remove old debug files and retry. [brusmi/cee] cee# tac-debug-pkg delete tac-id 1591662529

3.4 Create a TAC Debug ID to gather Metrics only:

```
[nyucs504-cnat/global] cee# tac-debug-pkg create from 2021-02-24_12:30:00 to 2021-02-24_14:30:00 cores response : Wed Feb 24 19:39:49 UTC 2021 tac-debug pkg ID : 1614195589
```

#### 4. Download TAC Debug

Currently, there are three different options to download the TAC Debug from CEE:

4.1 SFTP from Master VIP (less recommended, it takes a long).

4.1.1 Get the URL to download the logs gathered on tac package ID :

Command:

```
kubectl get ingress -n <namespace> | grep show-tac
```

Example:

```
cisco@brusmi-master1:~$ kubectl get ingress -n cee-cee | grep show-tac
show-tac-manager-ingress show-tac-manager.cee-cee-smi-show-tac.192.168.208.10.xxx.x
```

4.1.2 Compress and get the tac-debug file from show-tac-manager pod:

a. Get the ID of the show-tac pod.

Command:

kubectl get pods -n <namespace> | grep show-tac

Example:

```
cisco@brusmi-master1:~$ kubectl get pods -n cee-cee | grep show-tac
show-tac-manager-85985946f6-bflrc 2/2 Running 0 12d
```

b. Run exec command in show-tac pod, and compress the TAC Debug logs.

Command:

kubectl exec -it -n <namespace> <pod\_name> bash

Example:

cisco@brusmi-master1:~\$ kubectl exec -it -n cee-cee show-tac-manager-85985946f6-bflrc bash Defaulting container name to show-tac-manager. Use 'kubectl describe pod/show-tac-manager-85985946f6-bflrc -n cee-cee' to see all of the containers in groups: cannot find name for group ID 101 groups: cannot find name for group ID 190 groups: cannot find name for group ID 303 I have no name!@show-tac-manager-85985946f6-bflrc:/show-tac-manager/bin\$ cd /home/tac/ I have no name!@show-tac-manager-85985946f6-bflrc:/home/tac\$ tar -zcvf tac-debug\_1591662529.tar.gz 15916 1591662529/ 1591662529/config/ 1591662529/config/192.x.1.14\_configuration.tar.gz.base64 1591662529/stats/ 1591662529/stats/Stats\_2020-06-08\_14-00-00\_2020-06-08\_15-00-00.tar.gz 1591662529/manifest.json 1591662529/metrics/ 1591662529/metrics/Metrics\_2020-06-08\_14-00-00\_2020-06-08\_15-00-00.tar.gz 1591662529/web/ 1591662529/web/index.html 1591662529/logs/ 1591662529/logs/brusmi-master1/ 1591662529/logs/brusmi-master1/brusmi-master1\_Logs\_2020-06-08\_14-00-00\_2020-06-08\_15-00-00.tar.gz I have no name!@show-tac-manager-85985946f6-bflrc:/home/tac\$ ls 1591662490 1591662529 1592265088 tac-debug\_1591662529.tar.gz

4.1.3 Copy the file to /tmp directory on Master VIP:

Command:

```
kubectl cp <namespace>/<show-tac_pod_name>:/home/tac/<file_name.tar.gz> /tmp/<file_name.tar.gz>
```

Example:

cisco@brusmi-master1:~\$ kubectl cp cee-cee/show-tac-manager-85985946f6-bflrc:/home/tac/tac-debug\_1591662 Defaulting container name to show-tac-manager. tar: Removing leading `/' from member names cisco@brusmi-master1:~\$ cd /tmp cisco@brusmi-master1:/tmp\$ ls cee.cfg tac-debug\_1591662529.tar.gz tiller\_service\_acct.yaml

4.1.4 Transfer file via sftp from Master VIP.

4.2 Download the TAC Debug with wget command (macOS/Ubuntu).

4.2.1 Get show-tac link from "k8s get ingress" output:

cisco@brusmi-master1:~\$ kubectl get ingress -n cee-cee | grep show-tac

show-tac-manager.ingress show-tac-manager.cee-cee-smi-show-tac.192.168.208.10.xxx.x

4.2.2 Enter the wget command from your PC terminal:

```
wget -r -np https://show-tac-manager.cee-cee-smi-show-tac.192.168.208.10.xxx.x/tac/
<tac-id>/ --no-check-certificate --http-user=<NTID_username>
--http-password=<NTID_password>
```

### 5. Collect logs from CEE for all the SMF PODs

5.1 Login into smf-dataOps-Center from Master k8s:

cisco@brusmi-master1:~\$ ssh -p 2024 admin@\$(kubectl get svc -n smf-data | grep ^ops-center | awk '{print admin@10.103.164.204's password:

Welcome to the smf CLI on brusmi/data admin connected from 192.x.0.1 using ssh on ops-center-smf-data-ops-center-7fbb97d9c9-tx7qd

#### 5.2 Confirm if "logging level applicationâ is enabled:

[brusmi/data] smf# show running-config | i logging logging level application debug logging level transaction debug logging name infra.config.core level application debug logging name infra.config.core level transaction debug logging name infra.config.core level tracing debug logging name infra.message\_log.core level application debug logging name infra.message\_log.core level transaction debug logging name infra.message\_log.core level application debug logging name infra.message\_log.core level transaction debug logging name infra.message\_log.core level transaction debug logging name infra.message\_log.core level transaction debug

5.3 Login into cee Ops-Center from Master k8s:

```
cisco@brusmi-master1:~$ ssh -p 2024 admin@$(kubectl get svc -n cee-cee | grep ^ops-center | awk '{print
  admin@10.102.44.219's password:
Welcome to the cee CLI on brusmi/cee
  admin connected from 192.x.0.1 using ssh on ops-center-cee-cee-ops-center-79cf55b49b-6wrh9
[brusmi/cee] cee#
```

**Note**: In the example mentioned previously, the CEE namespace is  $\hat{a} \in \alpha$  cee-cee $\hat{a}$ . You must replace this name in case you require it.

5.4 Tail the logs of all the SMF PODs that start with â€@smf-â€@ (smf-nodemgr, smf-protocol, smf-rest, smf-service,

smf-udp-proxy). Collect the logs for a few seconds, and use Ctrl+C to stop data collection:

[brusmi/cee] cee# cluster logs ^smf- -n smf-data

error: current-context must exist in order to minify

Will tail 5 logs...

smf-nodemgr-n0-0

smf-protocol-n0-0

smf-rest-ep-n0-0

smf-service-n0-0

smf-udp-proxy-0

[smf-service-n0-0] 2020/06/08 17:04:57.331 smf-service [DEBUG] [RestRouter.go:24] [infra.rest\_server.com [smf-service-n0-0] 2020/06/08 17:04:57.331 smf-service [DEBUG] [RestRouter.go:43] [infra.rest\_server.com [smf-service-n0-0] 2020/06/08 17:04:57.331 smf-service [INFO] [ApplicationEndpoint.go:333] [infra.applic [smf-service-n0-0] 2020/06/08 17:05:00.331 smf-service [DEBUG] [RestRouter.go:24] [infra.rest\_server.com [smf-service-n0-0] 2020/06/08 17:05:00.332 smf-service [DEBUG] [RestRouter.go:43] [infra.rest\_server.com [smf-service-n0-0] 2020/06/08 17:05:00.332 smf-service [INFO] [ApplicationEndpoint.go:333] [infra.applic [smf-service-n0-0] 2020/06/08 17:05:01.658 smf-service [DEBUG] [MetricsServer\_v1.go:305] [infra.application of the service service ser [smf-service-n0-0] 2020/06/08 17:05:03.330 smf-service [DEBUG] [RestRouter.go:24] [infra.rest\_server.co: [smf-service-n0-0] 2020/06/08 17:05:03.330 smf-service [DEBUG] [RestRouter.go:43] [infra.rest\_server.com [smf-service-n0-0] 2020/06/08 17:05:03.330 smf-service [INFO] [ApplicationEndpoint.go:333] [infra.applic [smf-service-n0-0] 2020/06/08 17:05:06.330 smf-service [DEBUG] [RestRouter.go:24] [infra.rest\_server.com [smf-service-n0-0] 2020/06/08 17:05:06.330 smf-service [DEBUG] [RestRouter.go:43] [infra.rest\_server.com [smf-service-n0-0] 2020/06/08 17:05:06.330 smf-service [INFO] [ApplicationEndpoint.go:333] [infra.applic [smf-protocol-n0-0] 2020/06/08 17:04:58.441 smf-protocol [DEBUG] [RestRouter.go:24] [infra.rest\_server.c [smf-service-n0-0] 2020/06/08 17:05:06.661 smf-service [DEBUG] [MetricsServer\_v1.go:305] [infra.application of the service in the service is a service in the service is a service in the service in the service is a service in the service in the service is a service in the service is a service in the service is a service in the service in the service in the service is a service in the service in the service is a service in the service in the service in [smf-protocol-n0-0] 2020/06/08 17:04:58.441 smf-protocol [DEBUG] [RestRouter.go:43] [infra.rest\_server.c [smf-protocol-n0-0] 2020/06/08 17:04:58.441 smf-protocol [INFO] [ApplicationEndpoint.go:333] [infra.appl [smf-nodemgr-n0-0] 2020/06/08 17:04:57.329 smf-nodemgr [DEBUG] [CacheClient.go:118] [infra.cache\_client

**Note**: You can be more specific in case you need to collect logs from a particular pod, container or multiple pods.

```
### Specific pod ###
[brusmi/cee] cee# cluster logs smf-nodemgr-n0-0 -n smf-data
[brusmi/cee] cee# cluster logs smf-rest-ep-n0-0 -n smf-data
### Specific container ###
[brusmi/cee] cee# cluster logs smf-nodemgr -n smf-data
[brusmi/cee] cee# cluster logs smf-service -n smf-data
[brusmi/cee] cee# cluster logs zookeeper -n smf-data
[brusmi/cee] cee# cluster logs smf-rest-ep -n smf-data
[brusmi/cee] cee# cluster logs smf-rest-ep -n smf-data
```

### 6. Access into Grafana

6.1 Get the URL to access Grafana:

cisco@brusmi-master1:~\$ kubectl get ingress -n cee-cee | grep grafana grafana-ingress grafana.192.168.168.208.10.xxx.x 80, 443 6d18h

6.2 Open a web page with HTTPS as follows:

https://grafana.192.168.208.10.xxx.x